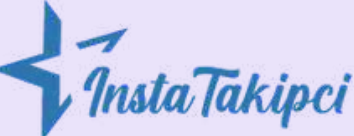

## **INSTAGRAM DİL DEĞİŞTİRME NASIL YAPILIR?**

Android ve los cihazlarınızda Instagram uygulamasının dilini değiştirmeyi I<u>nstatakipçi</u> ile adım adım öğrenin!

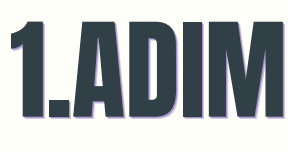

Instagram uygulamasına kullanıcı adı ve şifrenizle giriş yapın. Giriş yaptıktan sonra "Profil" kısmina gelin

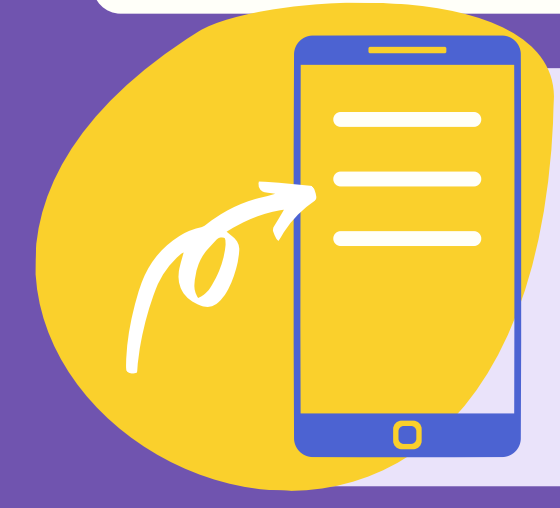

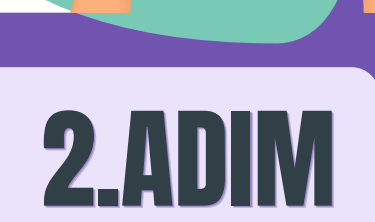

Profil ekranının sağ üst köşesinde bulunan üç çizgi şeklindeki simgeye tıklayın.

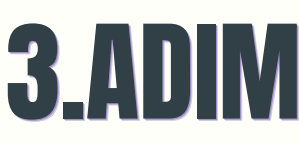

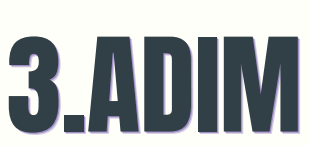

Seçenekler arasından "Ayarlar" kısmına giriş yapın.

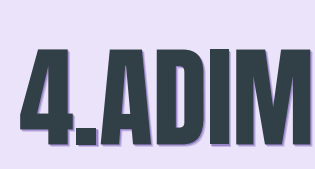

Ayarlar menüsünden "Hesap" seçeneğine dokunun.

## **5.ADIM**

Yeni açılacak olan menüden "Dil" seçeneğine dokunun.

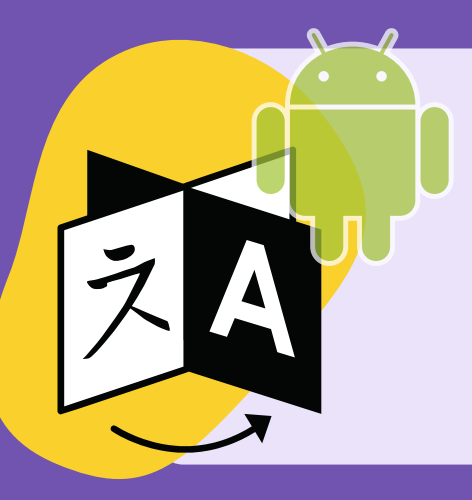

## 6.ADIM (ANDROID)

Android telefon kullanıyorsanız son adım olarak mevcut diller arasından seçmek istediğiniz dile dokunun.

## **6.ADIM (IOS)**

Dil seçeneğine tıkladıktan sonra çıkan bildirimde "**Devam**" butonuna tıklayın. Telefonun ayarlar kısmına yönlendirileceksiniz. Bu kısımda "**Dil**" kısmına tıklayarak istediğiniz dili seçin.